令和2年5月

### <旧「スポーツ少年団認定員」向け>

# 「JSPO公認スポーツリーダー」から 「JSPO公認コーチングアシスタント」への 資格移行手続きマニュアル

☆ 公益財団法人日本スポーツ協会 日本スポーツ少年団

※ JSPO (Japan Sport Association) : 公益財団法人日本スポーツ協会

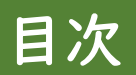

|   |                                  | ページ<br>番号 |
|---|----------------------------------|-----------|
| • | スポーツ少年団に「指導者」として登録するための条件        | • 2       |
| • | 「JSPO公認コーチングアシスタント」への移行申請と資格有効期限 | • 3       |
| • | 「JSPO公認コーチングアシスタント」への資格移行の流れ     | • 4       |
| • | 資格移行手続きの前に準備すること                 | • 6       |
| • | 「指導者マイページ」を作成する                  | • 7       |
| • | 資格の移行申請を行う                       | · 15      |

### スポーツ少年団に「指導者」として登録するための条件

#### ● 「指導者」として登録するための条件

令和元年度までスポーツ少年団が養成していた「スポーツ少年団認定員」の資格保有者は、併せて「日本スポーツ協会(以下「JSPO」という。)公認スポーツ指導者資格」の一つである「JSPO公認スポーツリーダー」の資格を保有されています。

<u>令和2(2020)年度から、スポーツ少年団に指導者として登録するためには「JSPO公認スポーツ指導者資格」を保有</u> していることが必須となりますが、「JSPO公認スポーツリーダー」のみを保有している方に限っては、指導者としての 登録が認められません。

ただし、「JSPO公認スポーツリーダー」のみを保有している方であっても、「JSPO公認コーチングアシスタント」へ 資格を移行(免除・登録申請)することで、スポーツ少年団に指導者として登録することが可能です (★)。また、令和 5 (2023)年度までの間は、移行措置として「JSPO公認コーチングアシスタント」へ資格移行が完了していない「JSPO 公認スポーツリーダー」のみを保有している方であっても、スポーツ少年団に指導者として登録することが可能です (詳細下記)。

★「JSPO公認スポーツリーダー」から「JSPO公認コーチングアシスタント」へ資格移行した方のうち「スポーツ少年団の理念を学んた者」 としてスポーツ少年団に指導者として登録できるのは、令和元(2019)年度にスポーツ少年団認定員の資格を保有していた方のみ。

#### ● 令和5(2023)年度までの移行措置

令和5(2023)年度のスポーツ少年団登録までは、資格を移行せずに「JSPO公認スポーツリーダー」の資格をもって「指導者」としてスポーツ少年団に登録することが可能。

- ※令和6(2024)年度以降も、継続して「指導者」としてスポーツ少年団に登録し、活動される場合には、令和5(2023)年度までに 「JSP0公認コーチングアシスタント」に資格を移行することが必要。
- ※「JSP0公認コーチングアシスタント」への資格移行は、移行講習会等を受講する必要はなく、所定の手続き(免除免除申請)を行うこと で完了。

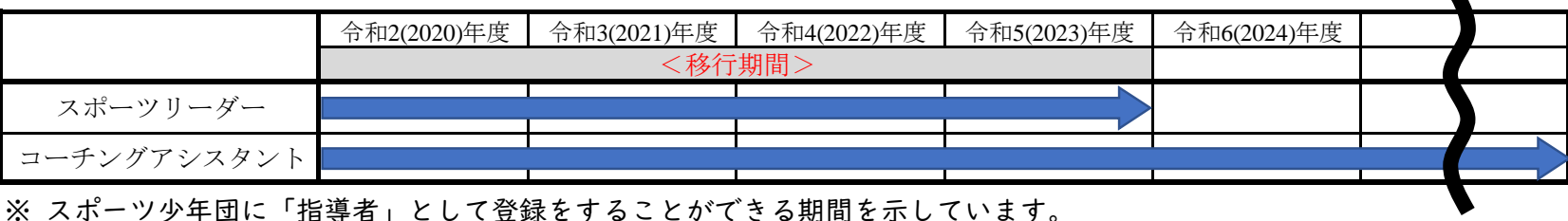

### 「JSPO公認コーチングアシスタント」への移行申請と資格有効期限

#### ● JSP0公認コーチングアシスタントへの資格移行後の資格有効期間

JSPOに対して、JSPO公認コーチングアシスタントへの資格移行申請を行い、その後、資格の登録手続を行うことで、資格の移行(JSPO公認コーチングアシスタントの登録)が完了します。なお資格の有効期間は、移行(登録)が完了してから4年間となります。

| 令和2(2020)年度 令和3(2021)年度                              |   |   |   |   |    |    |    |     | 令和 | <b>04(</b> ) | 2022 | )年                                              | 度  |    |    |    |    |    |    |    |     |    |     |       |     |     |      |       |    |  |
|------------------------------------------------------|---|---|---|---|----|----|----|-----|----|--------------|------|-------------------------------------------------|----|----|----|----|----|----|----|----|-----|----|-----|-------|-----|-----|------|-------|----|--|
| 4 5                                                  | 6 | 7 | 8 | 9 | 10 | 11 | 12 | Ι   | 2  | 3            | 4    | 4 5 6 7 8 9 10 11 12 1 2 3 4 5 6 7 8 9 10 11 12 |    |    |    |    |    |    |    |    | Ι   | 2  | 3   |       |     |     |      |       |    |  |
| 移行申請 登録手続き コーチングアシスタント資格登録(有効期間:2020/10/1~2024/9/30) |   |   |   |   |    |    |    |     |    |              |      |                                                 |    |    |    |    |    |    |    |    |     |    |     |       |     |     |      |       |    |  |
| 移行申請登録手続きコーチングアシスタント資格登録(有効期間:2021/4/1~2025/3/31)    |   |   |   |   |    |    |    |     |    |              |      |                                                 |    |    |    |    |    |    |    |    |     |    |     |       |     |     |      |       |    |  |
| 移行申請                                                 |   |   |   |   |    | 登  | 録手 | ·続き | Ŧ  |              |      | <u> </u>                                        | チン | ノグ | アシ | スタ | ント | 資格 | 登録 | (1 | 有効其 | 間: | 202 | 21/10 | )/1 | ~20 | )25/ | '9/3( | )) |  |

#### <JSP0公認コーチングアシスタントへの移行申請時期と資格有効期間>

<u>JSP0公認コーチングアシスタントの登録は、年2回(4月と10月)となります。移行申請と</u> 登録手続きの時期にご注意ください。

| 移行申請           | 登録手続き         | 資格有効期間                          |
|----------------|---------------|---------------------------------|
| ~令和2(2020)年5月  | ~令和2(2020)年9月 | 令和2(2020)年10月1日~令和6(2024)年9月30日 |
| ~令和2(2020)年11月 | ~令和3(2021)年3月 | 令和3(2021)年4月1日~令和7(2025)年3月31日  |
| ~令和3(2021)年5月  | ~令和3(2021)年9月 | 令和3(2021)年10月1日~令和7(2025)年9月30日 |
| ~令和3(2021)年11月 | ~令和4(2022)年3月 | 令和4(2022)年4月1日~令和8(2026)年3月31日  |
| ~令和4(2022)年5月  | ~令和4(2022)年9月 | 令和4(2022)年10月1日~令和8(2026)年9月30日 |
| ~令和4(2022)年11月 | ~令和5(2023)年3月 | 令和5(2023)年4月1日~令和9(2027)年3月31日  |
| ~令和5(2023)年5月  | ~令和5(2023)年9月 | 令和5(2023)年10月1日~令和9(2027)年9月30日 |
| ~令和5(2023)年11月 | ~令和6(2024)年3月 | 令和6(2024)年4月1日~令和10(2028)年3月31日 |

### 「JSP0公認コーチングアシスタント」への資格移行の流れ(10/1付登録の場合)

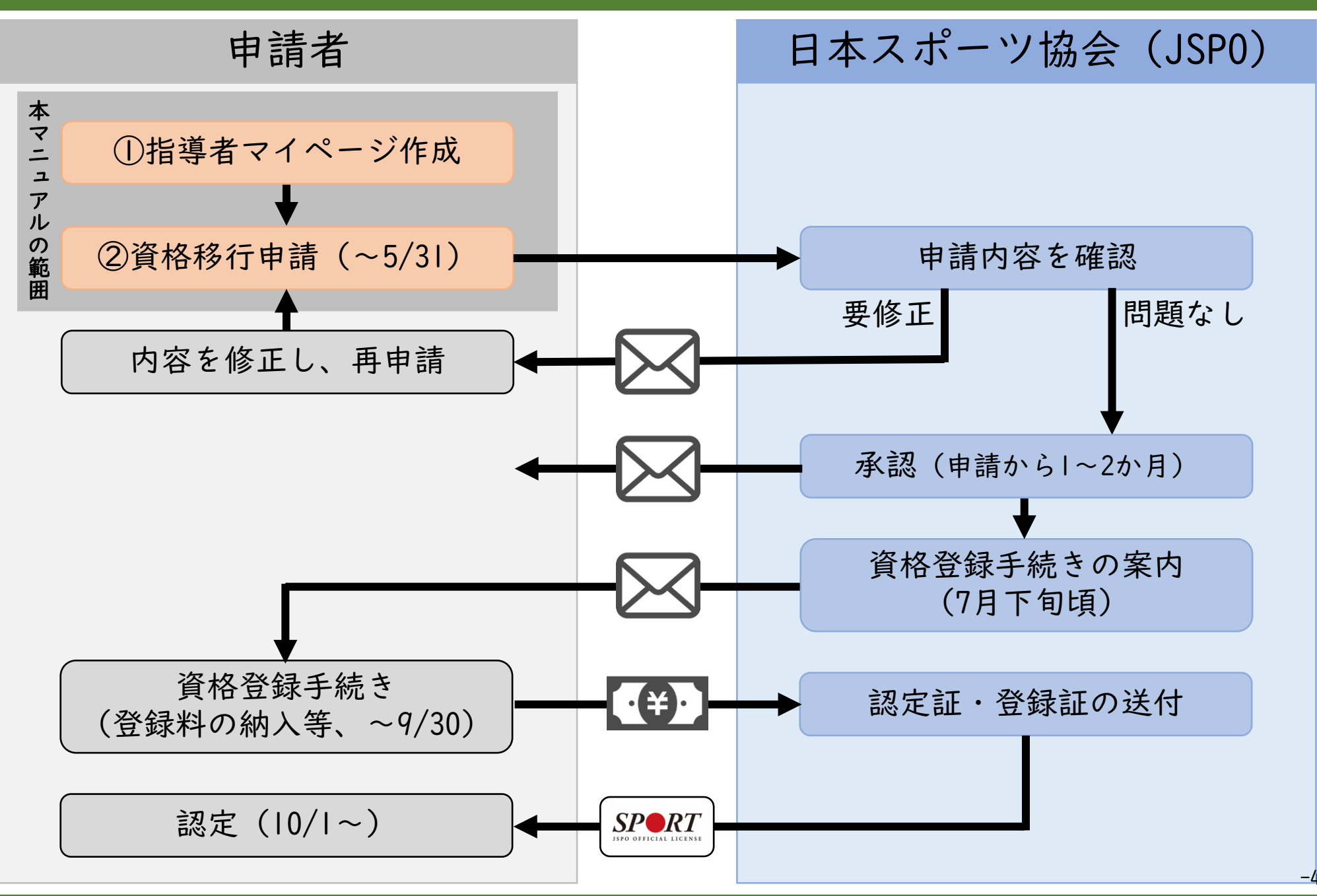

### 「JSP0公認コーチングアシスタント」への資格移行の流れ (4/1付登録の場合)

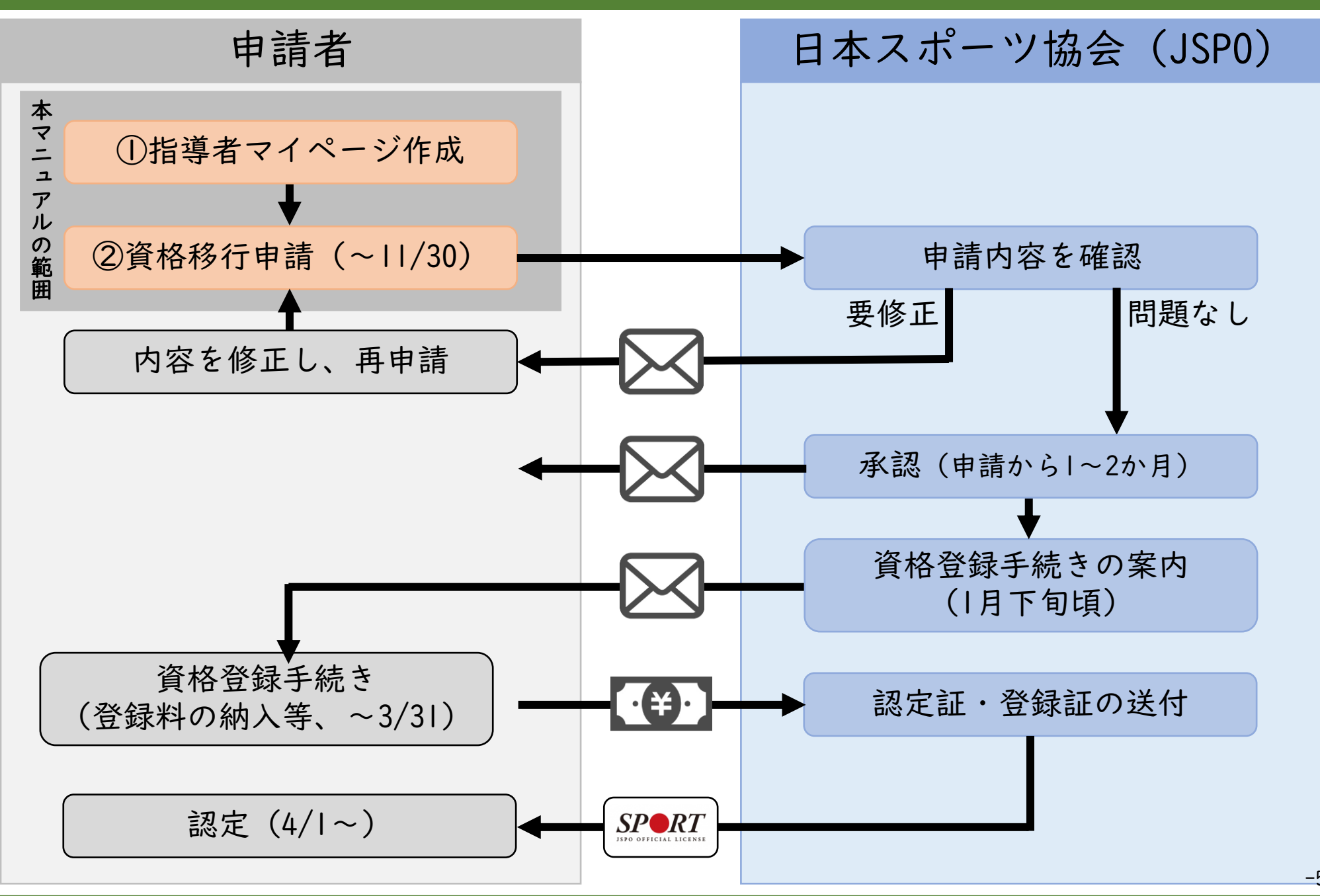

### 資格移行手続きの前に準備すること

「JSPO公認コーチングアシスタント」への資格移行手続きには<u>「ス</u> <u>ポーツ少年団認定員認定証」</u>または<u>「スポーツ少年団登録システムの</u> 氏名と認定員番号が記載された画面の画像」が必要です。

- ※ あらかじめ認定証・画面を撮影またはスキャンし、デジタルファイルとしてお使いの PC、スマートフォン等に保存しておいてください。
- ※ 認定証がお手元に無い場合は、ご所属の都道府県スポーツ少年団に再発行を依頼してく ださい。
  - <認定証のイメージ>

|                                             | 更新状況   |         |                  |           |      |      |
|---------------------------------------------|--------|---------|------------------|-----------|------|------|
|                                             | 新規     |         |                  |           |      |      |
| <b>該</b> 宗 証                                | ステータス  |         |                  | 登録完了      |      |      |
|                                             | 基本情報   |         |                  |           |      |      |
|                                             |        |         |                  |           |      | ✔ 編集 |
| ちちたちの光时団はトロオフポーツ協会へ                         | 氏名     |         | 体協 太郎(タイキョウ タロウ) |           |      |      |
| あなたを公益財団法八日本スホーノ助会公<br>認スポーツ指導者制度にもとづき「公益財団 | 生年月日   |         | 1962-07-23       |           |      |      |
| 法人日本スポーツ協会公認スポーツリーダー」                       | 年齢     |         | 57歳              |           |      |      |
| として認定します。<br>ならびに日本スポーツ少年団指導者制度に            | 性別     |         | 男                |           |      |      |
| もとづき「スポーツ少年団認定員」として認<br>定します。               | 資格     |         |                  |           |      |      |
| 公益財団法人日本スポーツ協会 公益財団法人日本スポーツ協会<br>日本スポーツ少年団  | 資格名    | 番号      |                  | 取得日       | 有効期限 |      |
| 会長伊存省落 *##放本的之外                             | 認定員    | 48K0000 | I                | -         | -    |      |
|                                             | ※ スポーツ | 少年団登録シス | テムの登録されている       | 指導者の詳細画面- | です。  |      |

<スポーツ少年団登録システムの画面のイメージ>

「指導者マイページ」を作成する(ページにアクセスする)

# ① 以下のURLから指導者マイページのトップページにアクセスする <u>https://my.japan-sports.or.jp</u>

## ② 指導者マイページトップページの【新規登録】をクリックする

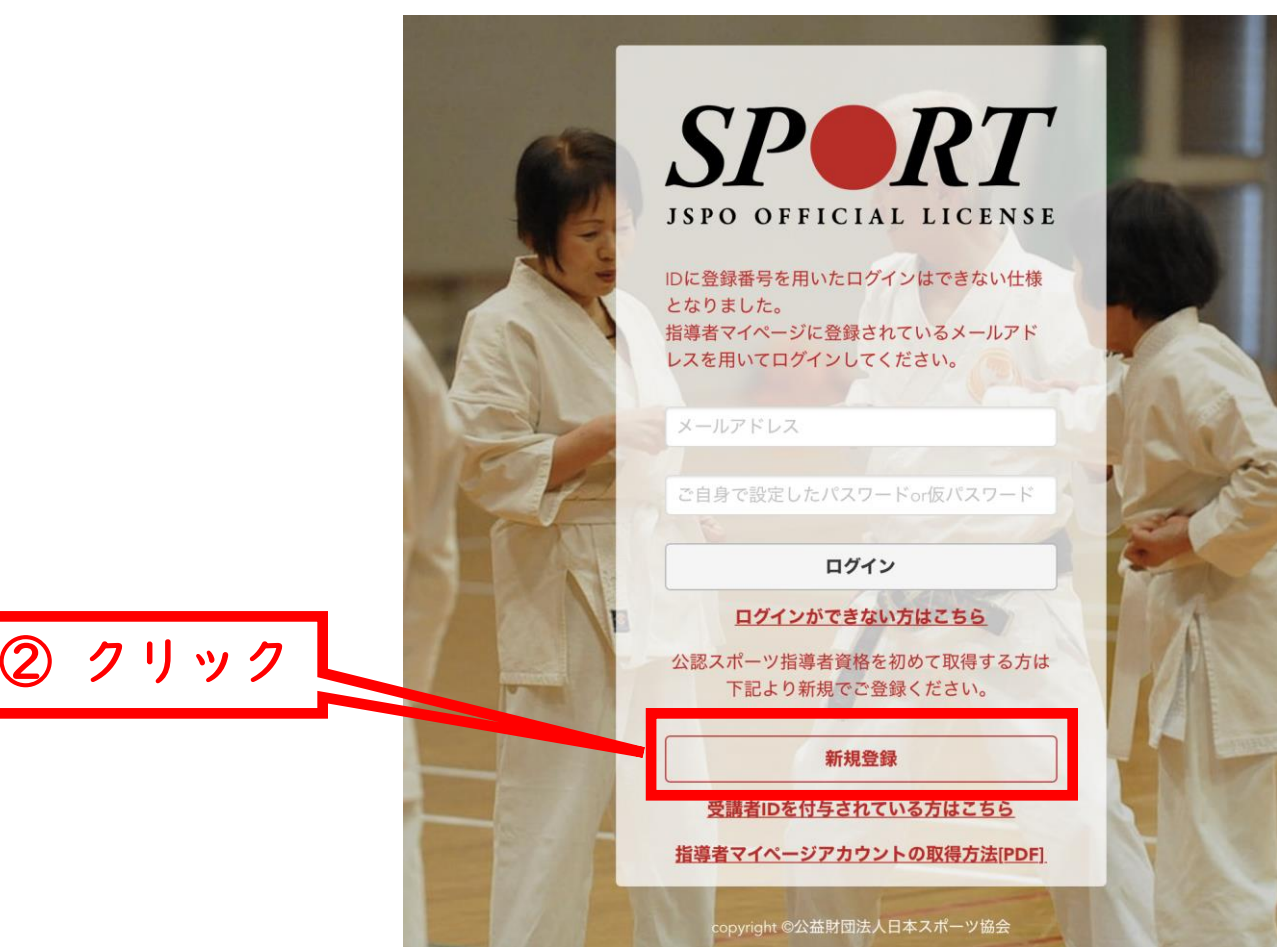

-7-

「指導者マイページ」を作成する(メールアドレスを登録する)

### ① 登録するメールアドレスを2回入力する

② 【送信する】をクリックする

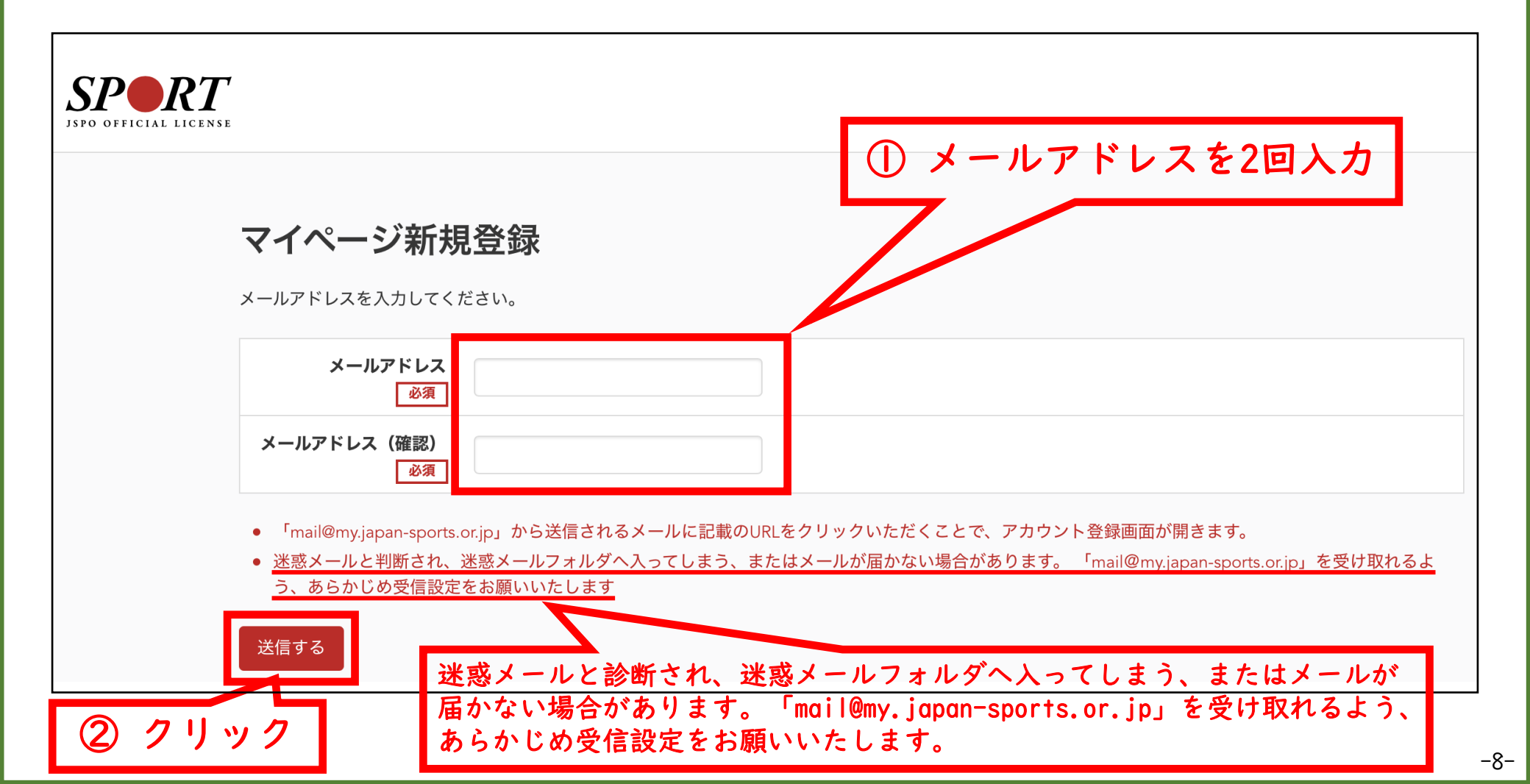

「指導者マイページ」を作成する(メールの受信・URLのクリック)

① 自動送信されてくるメールを開く

※ 先ほど入力したメールアドレス宛にメールが届きます

### ② メール本文のURLをクリックする

| <ul> <li>差出人日本スポーツ協会(JSPO)&gt;</li> <li>宛先</li> <li>※指導者マイページの新規登録手続きをされた方にお送りしています。</li> <li>下記URLをクリックし、指導者マイページの登録をおこなってください。</li> <li>https://my.japan-sports.or.jp/accounts/temporary_register/new?email=com</li> <li>URLが長く、途中で改行している場合、URL全てをコピーし、ブラウザのアドレス入力欄に貼り付けて「Enter」を押してください。</li> <li>*本メールは自動で送信されています。本メールにご返信いただきましても対応いたしかねますので、ご注意ください。</li> <li>*本メールにお心当たりがない場合は、お手数をおかけいたしますが、本メールを破棄していただきますようお願いいたします。</li> </ul> | [JSPO]指導者マイページ新規登録の<br>1分前 17:33                                | )ご案内                                      |                                       |
|----------------------------------------------------------------------------------------------------|-----------------------------------------------------------------|-------------------------------------------|---------------------------------------|
| 宛先<br>*指導者マイページの新規登録手続きをされた方にお送りしています。<br>■下記URLをクリックし、指導者マイページの登録をおこなってください。<br>https://my.japan-sports.or.jp/accounts/temporary_register/new?email= .com<br>URLが長く、途中で改行している場合、URL全てをコピーし、ブラウザのアドレス入力欄に貼り付けて「Enter」を押してください<br>その際、先頭や途中にスペースが入らないようご注意ください。<br>**本メールは自動で送信されています。本メールにご返信いただきましても対応いたしかねますので、ご注意ください。<br>*本メールにお心当たりがない場合は、お手数をおかけいたしますが、本メールを破棄していただきますようお願いいたします。                                                    | 差出人 日本スポーツ協会(JSPO) >                                            |                                           | 2 クリック                                |
| ※指導者マイページの新規登録手続きをされた方にお送りしています。 ■下記URLをクリックし、指導者マイページの登録をおこなってください。 https://my.japan-sports.or.jp/accounts/temporary_register/new?email= .com URLが長く、途中で改行している場合、URL全てをコピーし、ブラウザのアドレス入力欄に貼り付けて「Enter」を押してください。 その際、先頭や途中にスペースが入らないようご注意ください。 **本メールは自動で送信されています。本メールにご返信いただきましても対応いたしかねますので、ご注意ください。 *本メールにお心当たりがない場合は、お手数をおかけいたしますが、本メールを破棄していただきますようお願いいたします。                                                                           | 宛先                                                              |                                           | · · · · · · · · · · · · · · · · · · · |
| <ul> <li>LiboxEをクラクラクし、指導者やドベラクの登録をおとなうでくれどい。</li> <li>https://my.japan-sports.or.jp/accounts/temporary_register/new?email=</li> <li>LCOM</li> <li>URLが長く、途中で改行している場合、URL全てをコピーし、ブラウザのアドレス入力欄に貼り付けて「Enter」を押してください<br/>その際、先頭や途中にスペースが入らないようご注意ください。</li> <li>**本メールは自動で送信されています。本メールにご返信いただきましても対応いたしかねますので、ご注意ください。</li> <li>**本メールにお心当たりがない場合は、お手数をおかけいたしますが、本メールを破棄していただきますようお願いいたします。</li> </ul>                                      | ※指導者マイページの新規登録手続きをされた方にお送りしてい<br>■下記UPLをクリックト、指導者マイページの登録をおこれって | います。                                      |                                       |
| URLが長く、途中で改行している場合、URL全てをコピーし、ブラウザのアドレス入力欄に貼り付けて「Enter」を押してください<br>その際、先頭や途中にスペースが入らないようご注意ください。<br>**本メールは自動で送信されています。本メールにご返信いただきましても対応いたしかねますので、ご注意ください。<br>**本メールにお心当たりがない場合は、お手数をおかけいたしますが、本メールを破棄していただきますようお願いいたします。                                                                                                    | https://my.japan-sports.or.jp/accounts/temporary_register/ne    | <u>ew?email=</u>                          | <u>.com</u>                           |
| ※本メールは自動で送信されています。本メールにご返信いただきましても対応いたしかねますので、ご注意ください。<br>※本メールにお心当たりがない場合は、お手数をおかけいたしますが、本メールを破棄していただきますようお願いいたします。                                                                                                    | URLが長く、途中で改行している場合、URL全てをコピーし、<br>その際、先頭や途中にスペースが入らないようご注意ください。 | ブラウザのアドレス入力欄<br>,                         | に貼り付けて「Enter」を押してください。                |
|                                                                                                    | ※本メールは自動で送信されています。本メールにご返信いたた<br>※本メールにお心当たりがない場合は、お手数をおかけいたしま  | きましても対応いたしかオ<br>ますが、本メールを破棄し <sup>、</sup> | ねますので、ご注意ください。<br>ていただきますようお願いいたします。  |
|                                                                                                    |                                                                 |                                           |                                       |

ロ本スホーク協会 公認スホーク指導有豆球床 TEL:03-5148-1763 受付時間:10:00~17:00(土・日・祝日・年末年始を除く)

\_\_\_\_\_\_

「指導者マイページ」を作成する(情報の入力)

① 氏名・生年月日等の必要事項を入力する

ページ下部の【同意する】のチェックボックスをクリックする

③ ページ下部の【同意して登録する】をクリックする

| SPORT<br>JSPO OFFICIAL LICEN | rse                                             |                                                             |                                       |                                                                      | 0                  | 必要事   | 項の入力 |
|------------------------------|-------------------------------------------------|-------------------------------------------------------------|---------------------------------------|----------------------------------------------------------------------|--------------------|-------|------|
|                              | アカウント登録                                         | <b>录</b><br>ださい。                                            |                                       |                                                                      |                    |       |      |
|                              | 氏名                                              | 姓                                                           | 名                                     |                                                                      |                    |       |      |
|                              | 氏名(カナ)                                          | 姓力ナ<br><del>全角カナで入力</del>                                   | 名カナ                                   |                                                                      |                    |       |      |
|                              | 氏名(ローマ字)<br>必須                                  | 姓ローマ字<br>半角英字 (大文字) で入力                                     | 名ローマ字                                 |                                                                      |                    |       |      |
|                              | 生年月日                                            |                                                             |                                       |                                                                      |                    |       |      |
| T                            | (NEE DO /                                       |                                                             |                                       |                                                                      |                    |       |      |
|                              | ※パスワードは半角英字、半<br>「公認スポーツ指導者登録規<br>して登録する」ボタンをクリ | ( <b>角数字の両方を含む8文字以上10</b><br>見程」「個人情報の取り扱いについ<br>リックしてください。 | 8文字以下を入力してくたさい。計<br>いて」 「指導者マイページ利用規約 | <del>2号を含める場合は"!#%&amp;()&gt;&lt;,.?"を使用</del><br>約」をお読みいただき、「同意する」に | チェックを入れ、 2 月       | Fェック: | ボックス |
|                              | 公益財団法人日本スポー                                     | ーツ協会 公認スポーツ指導                                               | 诸登録規程                                 |                                                                      |                    | をクリッ  | ック   |
|                              | (趣旨)<br>第1条 本規程は、公益財<br>定に関することについて定            | オ団法人日本スポーツ協会(以下<br>፪める。                                     | 「JSPO」という。)公認スポーツ                     | 2指導者制度第6条に基づき、公認スポー                                                  | ーツ指導者の登録及び認        |       |      |
|                              | (登録)<br>第2条 登録は、次の条件<br>(1)公認スポーツ指導者            | Fのいずれかを満たしたとしてJSI<br>済養成講習会の受講等により所定                        | POが認めた者が個人で申請するも<br>のカリキュラムを修了し、公認ス   | 5のとする。<br>ポーツ指導者として必要な資質能力を身                                         | に付けた「新規登録」         |       |      |
|                              |                                                 |                                                             | 3 2                                   | リック                                                                  | ✔ 同意する<br>同意して登録する |       |      |

「指導者マイページ」を作成する(入力情報の確認・登録)

① 入力した情報に間違いがないか確認する ※ 修正が必要であれば【戻る】 をクリック

### ② 【登録する】 をクリックする

| SPO OFFICIAL LICENSE                        |                                             |
|---------------------------------------------|---------------------------------------------|
| アカウント確認                                     |                                             |
| アカウント情報を確認してください。                           |                                             |
| 姓                                           |                                             |
| 名                                           |                                             |
| 姓(カナ)                                       |                                             |
| 勤務先名                                        |                                             |
| メールアドレス                                     | .com                                        |
| パスワード *******                               |                                             |
| <sup>™</sup> mail@my.japan-sports.or.jp」からえ | 返信されるメールに記載のURLをクリックいただくことで、アカウント登録完了となります。 |
| 戻る                                          | ② クリック                                      |

「指導者マイページ」を作成する(仮登録メールの受信・URLのクリック)

① 自動送信されてくるメールを開く

※ 登録したメールアドレス宛にメールが届きます

### ② メール本文のURLをクリックする

| [JSPO]指導者マイページ本登録手続きのご案内                                                                                                    |
|----------------------------------------------------------------------------------------------------|
| 2時間前 19:20                                                                                                    |
| 差出人 日本スポーツ協会(JSPO) >                                                                                                    |
| 宛先                                                                                                    |
| 様 こうしょう こうしょう こうしょう こうしょう しょうしょう しょう |
| (受講者ID: ) (2) クリック                                                                                                    |
| 下記URLにアクセスし、本登録手続きに進んでください。                                                                                                    |
| (本メールを受信しただけでは、指導者マイページの登録は完了していませんのです。ください。)                                                                                                    |
| ■下記URLをクリックし、本登録をおこなってください。                                                                                                    |
| https://my.japan-sports.or.jp/accounts/refer/ 2Q                                                                                                    |
|                                                                                                    |
| その際、先頭や途中にスペースが入らないようご注意ください。                                                                                                    |
|                                                                                                    |
| ※本メールは自動で送信されています。本メールにご返信いただきましても対応いたしかねますので、ご注意ください。                                                                                                    |
| *ご不明な点がございましたら、下記の日本スポーツ協会公認スポーツ指導者登録係までお問い合わせください。                                                                                                    |
|                                                                                                    |
| <お問い合わせ先>                                                                                                    |
| 日本スポーツ協会 公認スポーツ指導者登録係                                                                                                    |
| TEL : 03-5148-1763                                                                                                    |
| 受付時間∶10:00~17:00(土・日・祝日・年末年始を除く)                                                                                                    |
|                                                                                                    |

「指導者マイページ」を作成する(本登録)

① 先ほど設定したパスワードを入力する

② 【本登録を行う】をクリックする

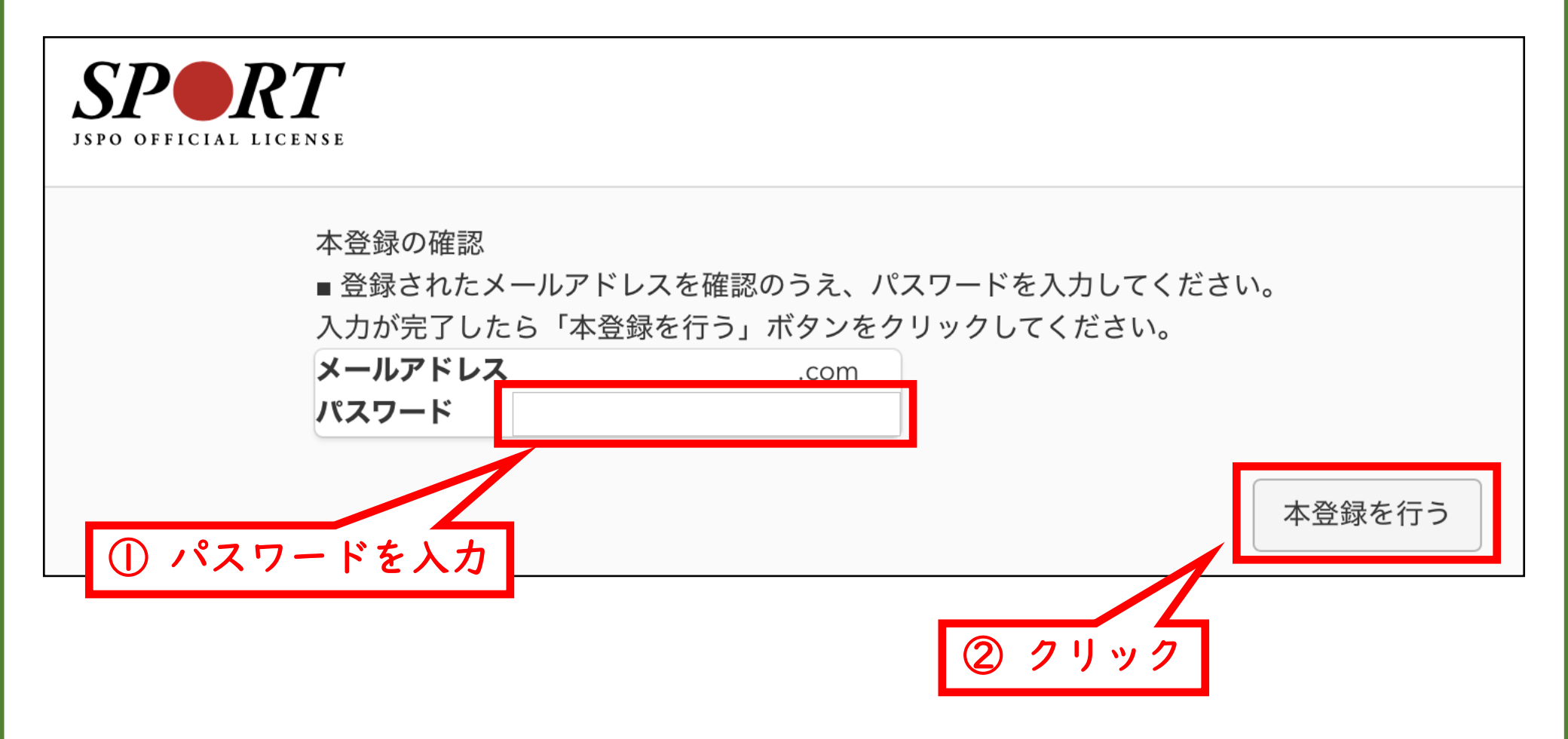

### 「指導者マイページ」を作成する(登録完了)

# 「マイページの登録完了画面」に切り替われば登録完了です。

※ 登録完了のメールが届きます。

| SPORT<br>SPO OFFICIAL LICENSE                 | [JSPO]指導者マイページ登録完了のお知らせ<br><sup>1分前 21:23</sup><br><sup>差出人 日本スポーツ協会(JSPO) &gt;</sup><br><sup>宛先</sup>                                                                                                    |
|-----------------------------------------------|----------------------------------------------------------------------------------------------------|
| トロ (マイヘージベ) ボタンをクリックするとトップページへ移動します。<br>マイージベ | 様         指導者マイページの登録手続きが完了いたしました。         お名前:         ログインID (メールアドレス):       .com         *セキュリティの観点からパスワードは表示しておりません。         指導者マイページログインページ         https://my.japan-sports.or.jp         ・今後は、上記ログインページからメールアドレス、パスワードを入力し、指導者マイページにログインしてください。         *本メールは自動で送信されています。本メールにご返信いただきましても対応いたしかねますので、ご注意ください。         *ご不明な点がございましたら、下記の日本スポーツ協会公認スポーツ指導者登録係までお問い合わせください。         <=================================== |

資格の移行申請を行う(「指導者マイページ」メニュー選択)

- 「指導者マイページ」トップページメニューの「資格を取得する」 をクリックする
- ② 【免除申請】 をクリックする

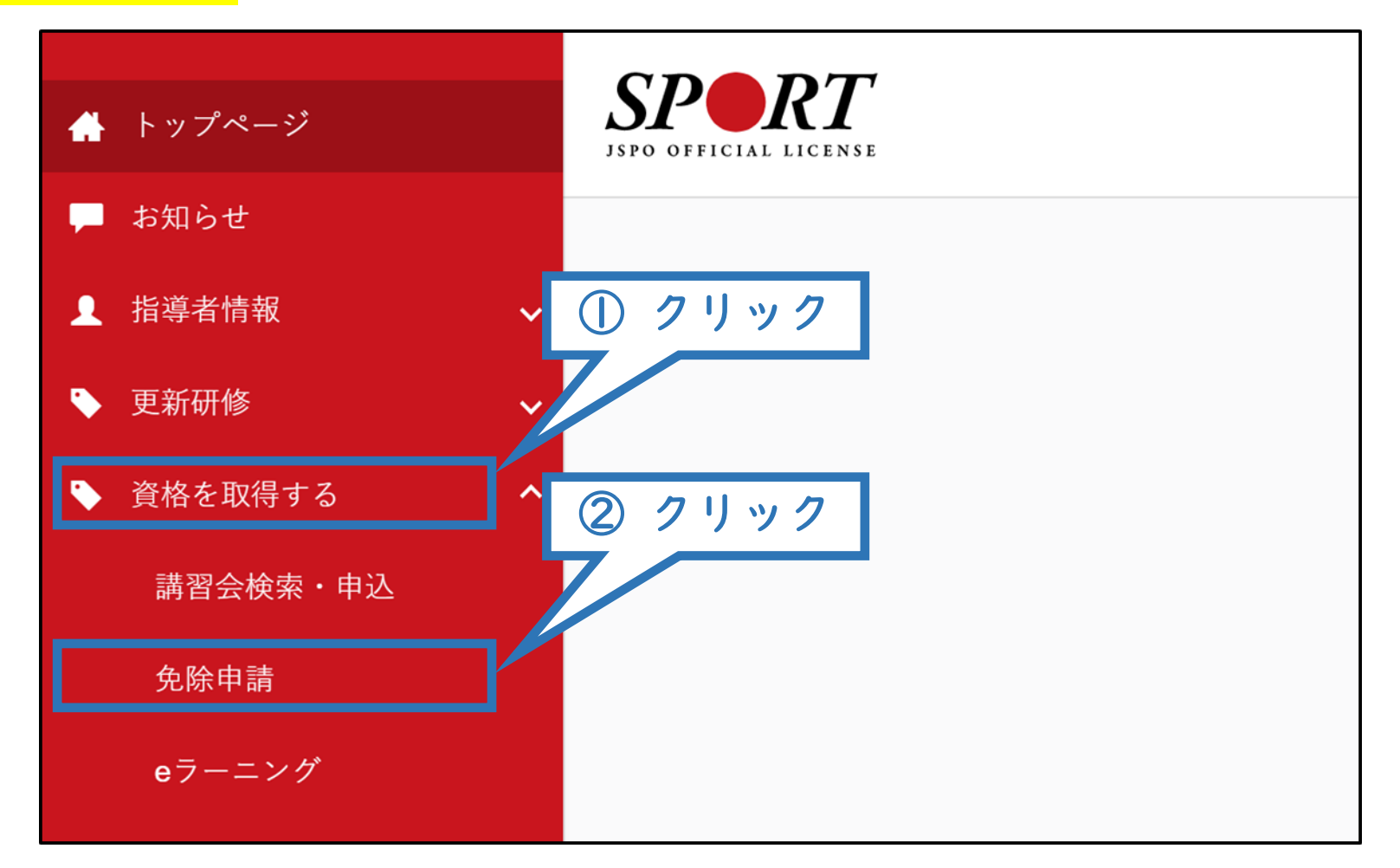

資格の移行申請を行う(「コーチングアシスタント」資格の選択)

# 資格で探すから「コーチングアシスタント」にチェックを入れ検索 をクリックする

② 表示された「コーチングアシスタント」をクリックする

| 免除申請                                                                                                    |
|----------------------------------------------------------------------------------------------------|
| 共通科目、専門科目ともに免除要件を満たしている場合は、養成講習会を申し込みせずにこのページから免除申請をすることが可能です。<br>* コーチングアシスタントは共通科目   のみで免除申請が可能です。<br>* 申請時期によって登録時期が異なります。 |
| <ul> <li>4月1日付登録を希望する場合、前年の11月末日までに申請</li> <li>10月1日付登録を希望する場合、同年の5月末日までに申請</li> </ul>                                        |
| 共通科目、専門科目のどちらか一方が免除となる場合は、養成講習会にお申し込みいただく際に申請を行ってください。                                                                        |
| 免除申請マニュアル (PDF)                                                                                                    |
| 1.免除申請する資格を選択 2.申請情報の入力 3.申請情報の確認 4.申請完了                                                                                      |
| <sub>資格で探す</sub>                                                                                                    |
| 競技で探す                                                                                                    |
| ② クリック<br>1件中 1 - 1件                                                                                                    |
| <u>ユーチングアシスタント</u>                                                                                                    |

### 資格の移行申請を行う(登録情報の確認)

### ① 現在登録されている個人情報に間違いがないか確認する

※ 変更がある場合は「個人情報を編集する」をクリックする。

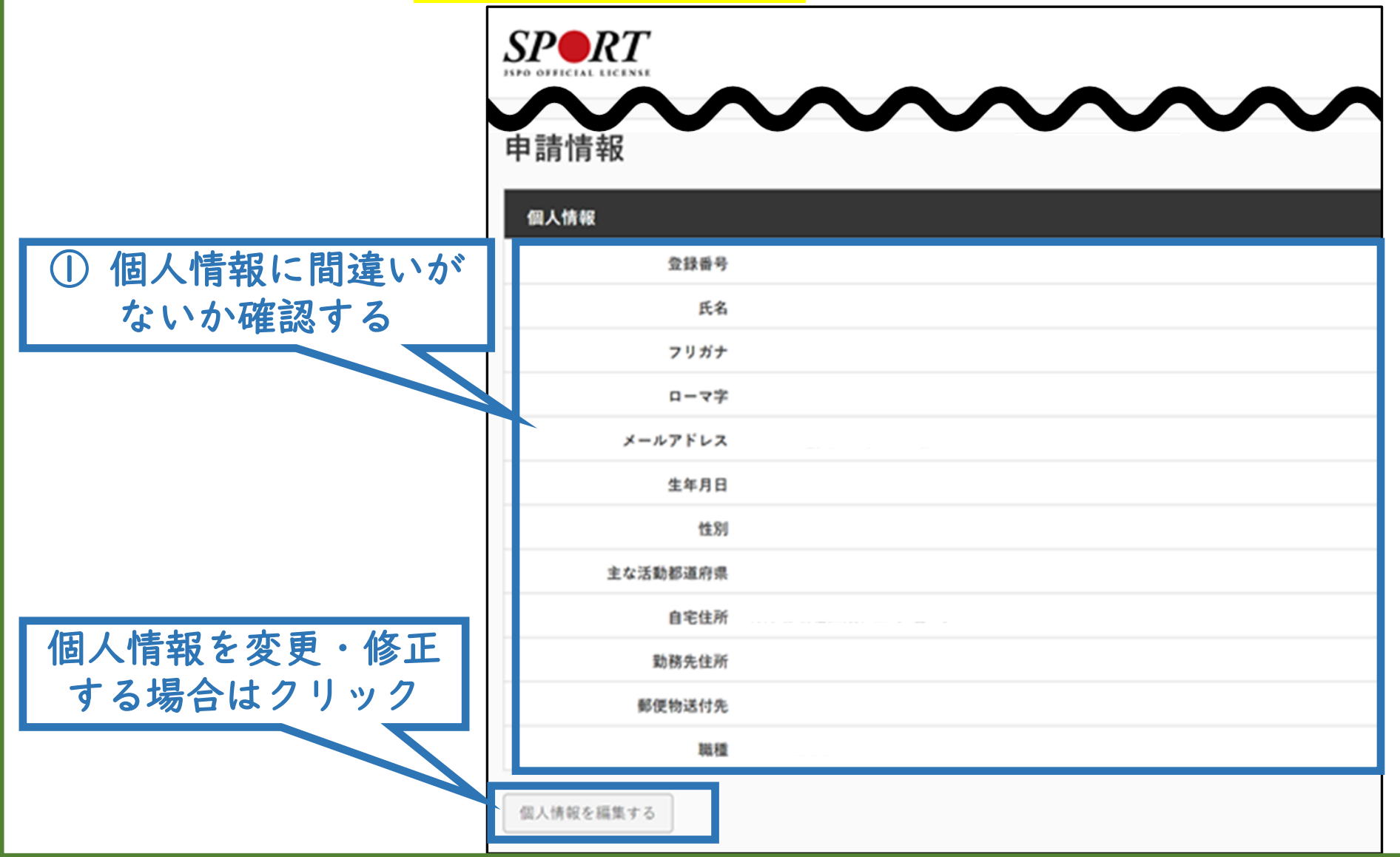

-17-

資格の移行申請を行う(申請内容の入力)

① 共通科目免除理由の
 【スポーツリーダー認定証/スポーツ少年団認定員認定証】のチェックボックスをチェックする
 ② 「スポーツ少年団認定員認定証」または「スポーツ少年団登録システムの氏名と認定員番号が記載された画面の画像」を添付する
 ③ 【確認】をクリックする

| 免除申請                                  |
|---------------------------------------|
| ————————————————————————————————————— |
|                                       |
| <b>資格名</b> 例)水泳コーチ1 等                 |
| ◎ スポーツリーダー認定証/スポーツ少年団認定員認定証 *添付書類必須   |
| ◎ 共通科目修了証明書 *添付書類必須                   |
| ◎ その他の免除対象資格 *添付書類必須                  |
| 資格名                                   |
| <b>展る (3) 確認をクリック</b> 確認              |

-18-

### 資格の移行申請を行う(申請内容の確認)

① 申請内容を確認する

※ 内容に誤りがある場合は、【戻る】をクリックし修正してください

② 【登録】をクリックする

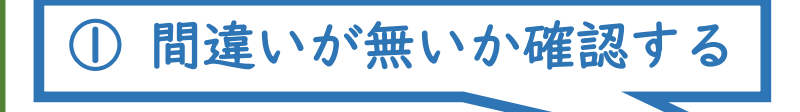

| SPORT                                                                        |                                  |               |               | 体協九朗 椪          | 登録香号: 0324850<br>有効期限: 未登録 | ログアウト |
|------------------------------------------------------------------------------|----------------------------------|---------------|---------------|-----------------|----------------------------|-------|
| コーチングアシスタン<br>#3RX 未承認                                                       | 卜免除申請                            |               |               |                 |                            |       |
| 免除申請に関する説明<br>共通科目1の保有で申請することが可能<br>すでに共通科目1以上に相当する公認ス<br>*スポーツリーダー、ウッカー、バスケ | です。<br>ポーツ指導者資格を保有<br>ットボール資格を除く | じている方*は、コーチング | "アシスタント資格を取得し | ても受けられるサービス等に変わ | りありません。                    |       |
|                                                                              | 1.免除申請する資格を                      | 選択 2.申請情報の入力  | 3.申請情報の確認     | 4.申請完了          |                            |       |
| 個人情報                                                                         |                                  |               |               |                 |                            |       |
| 空録番号                                                                         |                                  |               |               |                 |                            |       |
| 氏名                                                                           |                                  |               |               |                 |                            |       |
| フリガナ                                                                         |                                  |               |               |                 |                            |       |
| ローマ字                                                                         |                                  |               |               |                 |                            |       |
| メールアドレス                                                                      |                                  |               |               |                 |                            |       |
| 生年月日                                                                         |                                  |               |               |                 |                            |       |
| 主な活動認道府県                                                                     |                                  |               |               |                 |                            |       |
| 自宅住所                                                                         |                                  |               |               |                 |                            |       |
| 勤務先住所                                                                        |                                  |               |               |                 |                            |       |
| 郵便物送付先                                                                       |                                  |               |               |                 |                            |       |
| 職種                                                                           |                                  |               |               |                 |                            |       |
| <b>共通科目</b><br>スポーツリーダー認定証/スポーツ少年団                                           | 認定員認定証                           |               |               |                 |                            |       |
| 専門科目<br>その他免除環由<br>免除理由 コーチ:                                                 | ングアシスタント免免                       | 2 %           | ァリッ           | 2               |                            |       |
| 少在闭现安县建安廷 ndf                                                                |                                  |               |               |                 |                            |       |
|                                                                              |                                  |               |               |                 |                            | 中語    |

資格の移行申請を行う(申請完了)

- 申請が完了するとメールが送信され、トップページに申請情報が掲載されます。
- 日本スポーツ協会が確認し、問題なければ「承認済」となり、メー ルが届きます。
- 申請内容に修正の必要がある場合は、日本スポーツ協会からメール で連絡がありますので、内容をご確認の上、再申請してください。

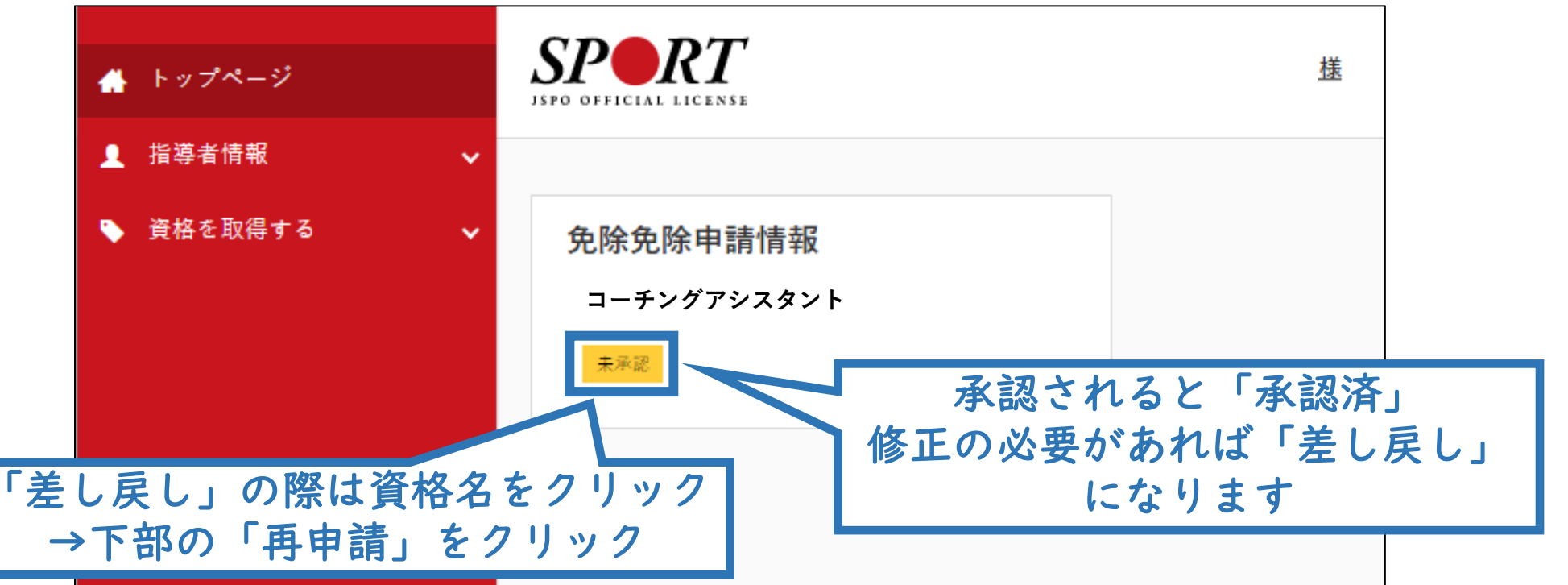